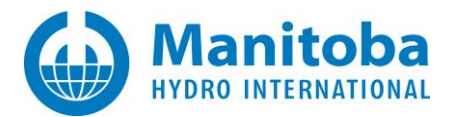

## **Resolving MyCentre Issues**

June 17, 2020 Revision 2

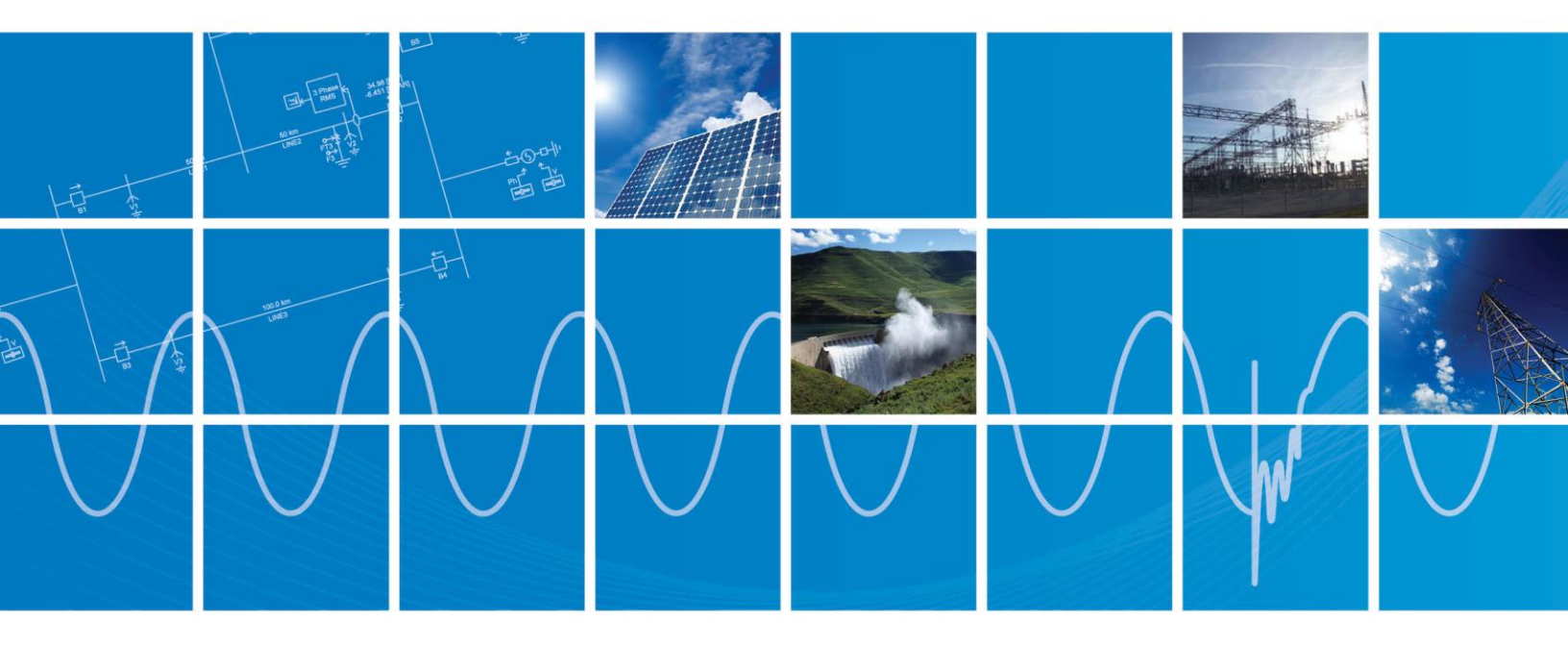

Powered by Manitoba Hydro International Ltd. 211 Commerce Drive Winnipeg, Manitoba R3P 1A3 Canada mhi.ca

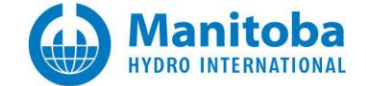

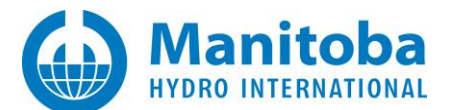

#### Contents

| 1.     | INTRODUCTION                                                                                                  | 2  |
|--------|----------------------------------------------------------------------------------------------------|----|
| 1.1    | Overview                                                                                                    | 2  |
| 1.2    | RELATED SUPPORT DOCUMENTS                                                                                     | 2  |
| 2.     | REGISTRATION ISSUES                                                                                           | 3  |
| 2.1    | THE MYCENTRE REGISTRATION HALTS                                                                               | 3  |
| 2.2    | REGISTRATION IN MYCENTRE FREEZES DURING THE RECAPTCHA PROCESS                                                 | 4  |
| 2.3    | RECEIVING ERRORS RELATED TO THE RECAPTCHA FIELD, USERNAME AND E-MAIL ADDRESS WHEN REGISTERING A MYCENTRE USEF | ٢  |
| Accou  | NT                                                                                                    | 5  |
| 3.     | LOGIN ISSUES                                                                                                  | 6  |
| 3.1    | GENERAL ISSUES WITH LOGGING IN TO MYCENTRE                                                                    | 6  |
| 3.2    | UNABLE TO LOG IN TO MYCENTRE FROM AN APPLICATION WHEN CONNECTED TO VPN                                        | 7  |
| 3.3    | UNABLE TO LOG IN TO MYCENTRE FROM THE MYUPDATER UTILITY WHEN CONNECTED TO VPN                                 | 8  |
| 3.4    | RECEIVING A "YOUR COMPUTER NAME USES CHARACTERS WHICH ARE NOT RECOGNIZED" ERROR MESSAGE                       | 9  |
| 3.5    | RECEIVING AN ERROR MESSAGE "A MESSAGE SECURITY ERROR OCCURRED" WHEN ATTEMPTING TO LOG IN TO MYCENTRE          | 10 |
| 3.6    | RECEIVING "YOUR SYSTEM TIME APPEARS TO BE INCORRECT" ERROR MESSAGE                                            | 11 |
| 4.     | GENERAL USAGE ISSUES                                                                                          | 12 |
| 4.1    | Problem with the Free Download                                                                                | 12 |
| 4.2    | An Error is Displayed when Downloading from the "Downloads" Tab                                               | 13 |
| APPEND | IX A HOW TO RUN THE FORTRAN MEDIC UTILITY                                                                     | 14 |
| A.1    | RUNNING THE FORTRAN MEDIC UTILITY                                                                             | 14 |
| A.2    | GENERATING THE LOG FILE                                                                                       | 14 |
| A.3    | Fixing Issues using the Utility                                                                               | 14 |
| APPEND | IX B SETTING THE CORRECT TIME AND DATE                                                                        | 15 |

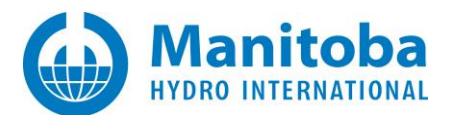

## 1. Introduction

### 1.1 Overview

This manual presents known issues and solutions related to using MyCentre. It is intended to be a continuously developing diagnostic tool as this user portal evolves. If you encounter any issues that are not covered herein, please forward the details to our Support Desk (<u>support@mhi.ca</u>).

#### 1.2 Related Support Documents

Refer to this <u>article</u> for other, related, support documents.

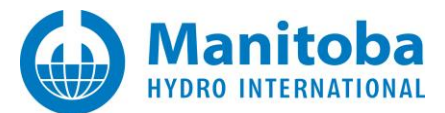

## 2. Registration Issues

#### 2.1 The MyCentre Registration Halts

#### Problem

After filling in the Registration page for registering in MyCentre, clicking the "Next" button results in the registration being halted.

#### Cause 1

There is a compatibility issue with Internet Explorer.

#### Solution 1

Retry the registration using Google Chrome or FireFox.

#### Cause 2

The Google ReCaptcha feature is blocked.

#### Solution 2

Install a Virtual Private Network (VPN), and retry the registration using the VPN.

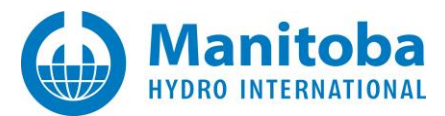

#### 2.2 Registration in MyCentre freezes During the ReCaptcha Process

#### Note

This is no longer an issue. The Google Recaptcha was removed from MyCentre registration, thereby removing the occurrence of this issue.

#### Problem

When registering for a MyCentre user account, the registration freezes during the ReCaptcha process, and the following errors display:

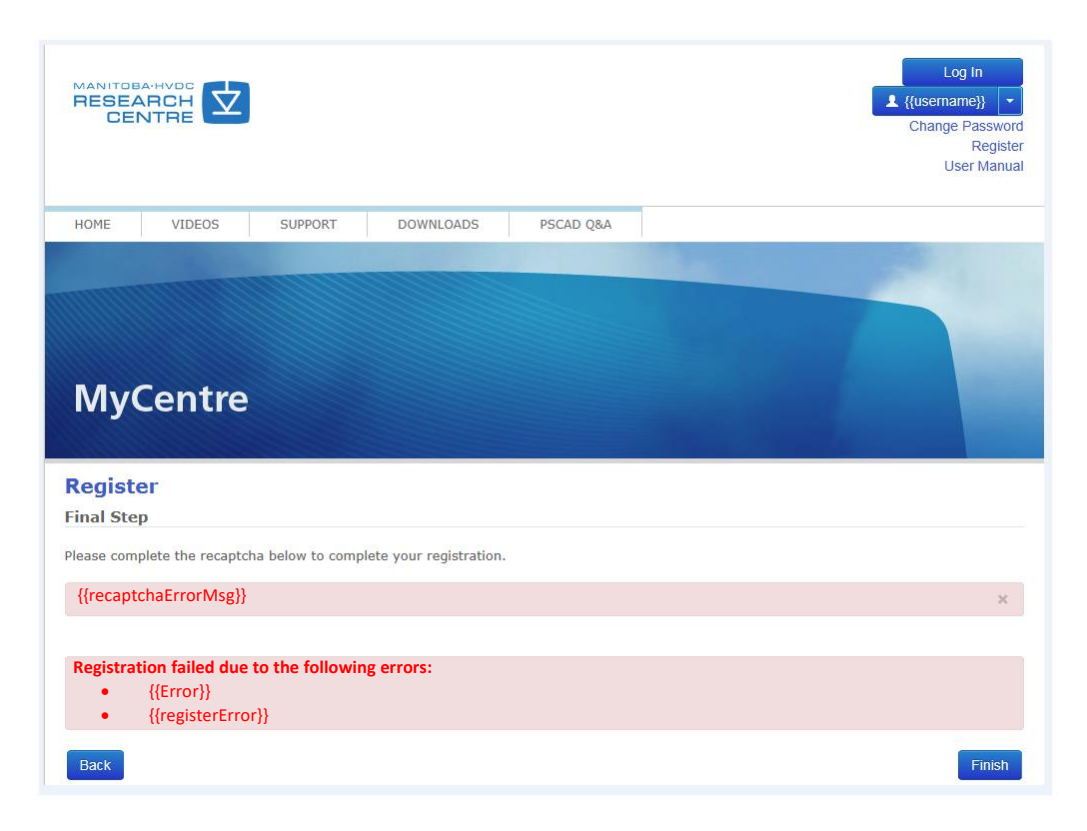

#### Cause

Google products (for example, ReCaptcha) are being blocked by the network.

#### Solution

Some users have employed a work-around, by registering for a MyCentre user account through a virtual private network (VPN).

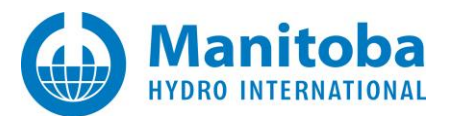

# 2.3 Receiving Errors related to the Recaptcha Field, Username and E-mail Address when registering a MyCentre User Account

#### Problem

When registering for a MyCentre user account, the following errors display:

|                                  |                                      | Log In<br>Register |
|----------------------------------|--------------------------------------|--------------------|
| HOME VIDEOS                      |                                      |                    |
|                                  |                                      |                    |
|                                  |                                      |                    |
|                                  |                                      |                    |
| MyCentre                         |                                      |                    |
|                                  |                                      |                    |
| Register                         |                                      |                    |
| Final Step                       |                                      |                    |
| Please complete the recaptcha    | below to complete your registration. |                    |
| Socoorso                         |                                      |                    |
| Type the text                    | Privacy & Terms                      |                    |
|                                  |                                      |                    |
| The recaptcha field is incorrec  |                                      | ×                  |
|                                  |                                      |                    |
| Registration failed due to the f | bllowing errors:                     |                    |
| The email address alread         | eady exists                          |                    |

#### Cause

This is a bug in MyCentre, in which a user is already considered to be registered in some instances.

#### Solution

The user account has actually successfully been created. The user may gain access to their account by following the password reset procedure provided on this <u>webpage</u>.

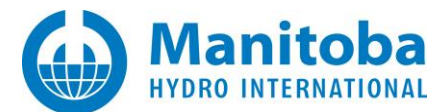

## 3. Login Issues

#### 3.1 General Issues with Logging in to MyCentre

#### Problem

User is unable to log in to MyCentre account

#### Solution 1

The following are login tips:

- Ensure to enter your login credentials the same as were registered in MyCentre.
- If you have other login accounts, ensure that you are not entering the login credentials from those accounts.
- Login text is case sensitive (upper/lower case).
- For continued login issues, please contact <u>support@mhi.ca</u> for assistance.

#### Solution 2

If you have forgotten your MyCentre Username, simply enter your e-mail address in the "Username" field, then enter your password.

Once you are logged in, you may display your user profile to determine your username:

| RESEA |        |         |           | L Your name<br>User Profile<br>My WorkGroups<br>Use Join Code |
|-------|--------|---------|-----------|---------------------------------------------------------------|
| HOME  | VIDEOS | SUPPORT | DOWNLOADS |                                                               |

#### Solution 3

If you have forgotten your password, enter your username or e-mail address in the "Username" field, and select "Forgot Password?":

| Log In                     | Log In                    |  |  |  |  |
|----------------------------|---------------------------|--|--|--|--|
| Or Register a new account. |                           |  |  |  |  |
| Username                   | username or email address |  |  |  |  |
| Password                   | password                  |  |  |  |  |
| 🗌 Keep me lo               | gged in                   |  |  |  |  |
| Log in                     | orgot Password?           |  |  |  |  |

An e-mail will be sent to you containing a link to reset your password.

If you do not receive this email:

- Check whether this email is in your junk or spam email box, or
- Ensure that emails from <u>mycentre@hvdc.ca</u> are not blocked, then retry the reset.

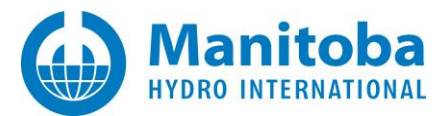

#### 3.2 Unable to Log in to MyCentre from an Application when Connected to VPN

#### Problem

When trying to log in to MyCentre from one of the applications (PSCAD, Enerplot, etc...), the following errors display:

| Login                                                      |                                      |                                                   |                                             |
|------------------------------------------------------------|--------------------------------------|---------------------------------------------------|---------------------------------------------|
| Please enter you                                           | r Username an                        | d Password                                        |                                             |
|                                                            |                                      |                                                   |                                             |
| Password                                                   |                                      |                                                   |                                             |
| Remember Me                                                |                                      |                                                   |                                             |
| Failed to contact the server.                              | e server. Timed                      | out waiting for a respo                           | onse from the                               |
| The server may be<br>contact the server,<br>PSCAD support. | busy. Please try<br>then please loca | again in a few minutes<br>ate and e-mail the Psca | s. If still unable to<br>adLmgr.txt file to |
| Forgot Password                                            | Register                             | ОК                                                | Cancel                                      |

#### Cause

VPN may be blocking communication to the license server.

#### Solution 1 – Configure VPN

Configure VPN to allow communication to the following URLs:

- http://licensing.pscad.com:80/Licensing
- net.tcp://licensing.pscad.com:443/Licensing

#### Solution 2 – Disconnect VPN

Disable VPN, then log in to MyCentre from one of the applications.

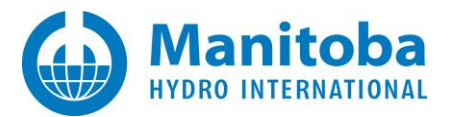

#### 3.3 Unable to Log in to MyCentre from the MyUpdater utility when Connected to VPN

#### Problem

When trying to log in to MyCentre from the MyUpdater utility when connected to VPN, the following error displays:

| lease enter your Use                      | rname and    | Password         |                     |
|-------------------------------------------|--------------|------------------|---------------------|
|                                           |              |                  |                     |
| Password                                  |              |                  |                     |
| Remember Me                               |              |                  |                     |
|                                           | aiwad during | the time-out ner | riod for a request. |
| No response was rece<br>Please try again. | eiveu during |                  |                     |

#### Cause

VPN may be blocking communication to the products server.

#### Solution 1 – Configure VPN

Configure VPN to allow communication to the following URLs:

- http://publisher.pscad.com:80/
- net.tcp://publisher.pscad.com:443/

#### Solution 2 – Disconnect VPN

Disable VPN, then log in to MyCentre through MyUpdater.

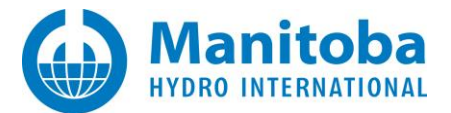

#### 3.4 Receiving a "Your computer name uses characters which are not recognized..." Error Message

#### Problem

When trying to log in to MyCentre, the following error displays:

| Please enter your U | sername and Pa     | ssword                |                   |
|---------------------|--------------------|-----------------------|-------------------|
|                     |                    |                       |                   |
| Password            |                    |                       |                   |
| Remember N          | 1e                 |                       |                   |
| Your computer nam   | e uses characters  | which are not recog   | nized by MyCentre |
| Rename your compu   | iter using only En | glish characters. The | en try again.     |
|                     |                    |                       |                   |

#### Cause

The computer name contains non-English characters, which are not recognized by MyCentre.

#### Solution

Currently, to be able to log in to MyCentre, the following must use English-only characters:

- Your machine hostname,
- Your MyCentre username,
- Your MyCentre password.

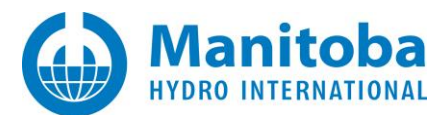

## 3.5 Receiving an Error Message "A message security error occurred" when attempting to log in to MyCentre

#### Problem

When a user is attempting to lot in to MyCentre, this action fails, and a message similar to the following displays:

| Login                                                                                                    |                                                                                                    |
|----------------------------------------------------------------------------------------------------|----------------------------------------------------------------------------------------------------|
| Please enter your Username and                                                                                    | d Password                                                                                                    |
| ***                                                                                                    |                                                                                                    |
| Remember Me                                                                                                    |                                                                                                    |
| Communication with the server fail<br>Please try again. If still unable to co<br>and e-mail the MyUpdater message | led. A message security error occurred.<br>ontact the server, then please locate<br>es file to the PSCAD support. |
| Forgot Password Register                                                                                          | OK Cancel                                                                                                    |

Also, if this login fails in MyUpdater, the MyUpdater messages indicate a message similar to the following:

#### MessageSecurityException:

Cause: The security timestamp is invalid because its creation time (<some time>) is in the future. The current time is' <some time> 'and the allowed time offset is '00: 05: 00'.

Also, if the Fortran Medic utility is run (see Appendix A.2), an error will display, indicating that the computer time is not set correctly.

#### Cause

It has been detected that the computer time is not set correctly. Correct computer time is required to log in to MyCentre.

#### Solution

Set your computer time correctly (see Appendix B).

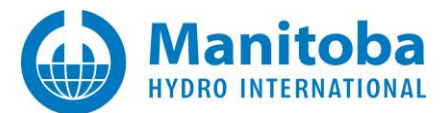

### 3.6 Receiving "Your system time appears to be incorrect" Error Message

#### Problem

When trying to log in to MyCentre, the following error displays:

| ogin                                                               |                                       |               |
|--------------------------------------------------------------------|---------------------------------------|---------------|
| Please enter your Username and                                     | d Password                            |               |
|                                                                    |                                       |               |
| Password                                                           |                                       |               |
| Remember Me                                                        |                                       |               |
| Your system time appears to be<br>Please ensure that your system t | incorrect.<br>time is correct, and th | en try again. |
| Forgot Password Register                                           | ОК                                    | Cancel        |

#### Cause

Login to MyCentre requires that your system time zone and time be correct. Login will fail if not set correctly.

#### Solution

Set your computer to the correct time as per Appendix B, then retry logging in.

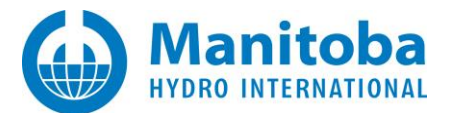

## 4. General Usage Issues

#### 4.1 Problem with the Free Download

#### Problem 1

Selecting the "Free Download" button in MyCentre (see below) results in an error message.

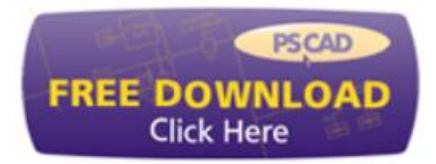

#### Solution 1

This issue is related to installing the MyUpdater utility. To resolve this issue, refer to the manual "Update Client (MyUpdater) – Common Issues", which may be found at the following link:

http://updater.pscad.com/docs/CommonIssues.pdf

#### Problem 2

A message similar to the following is displayed:

| Sett<br>soft<br>Visu | up has detected that this comp<br>ware. The following blocking<br>val C++ 2010 x86 Redistributa | uter does not meet<br>issues must be res<br>ble Setup software | t the requirements to<br>olved before you can<br>package. | install this<br>install Microsoft |
|----------------------|-------------------------------------------------------------------------------------------------|----------------------------------------------------------------|-----------------------------------------------------------|-----------------------------------|
| Please               | resolve the followin                                                                            | g:                                                             |                                                           |                                   |
|                      |                                                                                                 |                                                                |                                                           |                                   |
| A newer              | version of Microsoft Visual C+                                                                  | = 2010 Redistributa                                            | bie has been detecte                                      | d on the machine.                 |
| A newer              | version of Microsoft Visual C+                                                                  | = 2010 Redistributa                                            | bie has been detech                                       | d on the machine.                 |
| A newer              | version of Microsoft Visual C+                                                                  | = 2010 Redistributa                                            | ble has been detech                                       | d on the machine.                 |
| A newer              | version of Microsoft Visual C+                                                                  | <ul> <li>2010 Redistributa</li> </ul>                          | ble has been detech                                       | d on the machine.                 |
| A newer              | version of Microsoft Visual C+                                                                  | = 2010 Redistributa                                            | mation.                                                   | d on the machine.                 |

#### Solution 2

This is to notify you that newer software is already installed on your computer. As such, the stated software will not be installed. Select the "Close" button, and the next installation step will proceed.

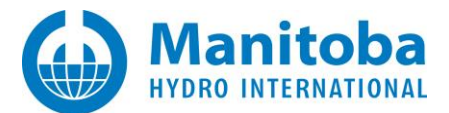

#### 4.2 An Error is Displayed when Downloading from the "Downloads" Tab

#### Problem

An error message is displayed when downloading from the "Downloads" tab.

#### Solution

If using Internet Explorer 8.x, switch to a different web browser:

- For Windows XP: Switch to Mozilla Firefox or Google Chrome
- For Windows Vista and Windows 7: Switch to Internet Explorer 9.x and later, or Mozilla Firefox, or Google Chrome

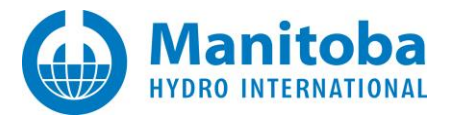

## Appendix A How to run the Fortran Medic Utility

In some issues listed in this document, there is reference to running the latest version of the Fortran Medic utility. The Medic may be run and used as follows:

#### A.1 Running the Fortran Medic Utility

The utility may be run as follows:

a. Download the latest "FortranMedic" from our website:

http://updater.pscad.com/utilities/FortranMedic.zip

- b. In the downloaded .zip file, run the "FortranMedic.exe" file.
- c. Click on the "Actions" menu and select "Start". The utility will retrieve information about your computer.

#### A.2 Generating the Log File

The utility log file may be generated as follows:

- a. Run the utility as per Appendix A.1.
- b. Click on the "Actions" menu and select "Save Messages". The FortranMedic message window will display the location of the saved messages text file on your computer.
- c. Send this log file to <a href="mailto:support@mhi.ca">support@mhi.ca</a>, along with any other relevant details.

#### A.3 Fixing Issues using the Utility

The utility may be used to fix issues as follows:

- a. Run the utility as per Appendix A.1.
- b. Right-click on any red arrow to display a menu to fix it.
- c. Right-click on any green arrow to optionally perform additional actions only if instructed by <a href="mailto:support@mhi.ca">support@mhi.ca</a>.

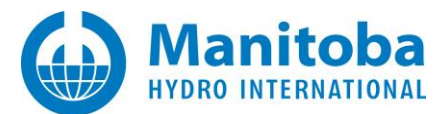

## Appendix B Setting the Correct Time and Date

#### Purpose

This appendix provides instructions for setting your computer to the correct time zone, time and date. This will permit you to log in to MyUpdater and use certificate-based licensing.

#### Reference

Follow these instructions if either of the following issues occurred:

- You are unable to log in to MyCentre.
- You are unable to activate a certificate.

#### Procedure

- 1. Determine the correct time zone, date and time in either of the following two manners:
  - a. Use the "worldtimeserver" website as follows:
    - Go to the following website: http://www.worldtimeserver.com/current time in UTC.aspx
    - Browse to your region using the "Countries" browser:

| Countries      |        |
|----------------|--------|
| (UTC/GMT)      | $\sim$ |
| Afghanistan    |        |
| Åland Islands  |        |
| Albania        |        |
| Algeria        |        |
| American Samoa |        |
| Andorra        |        |

• The time zone, date and time in your region will be displayed. For example:

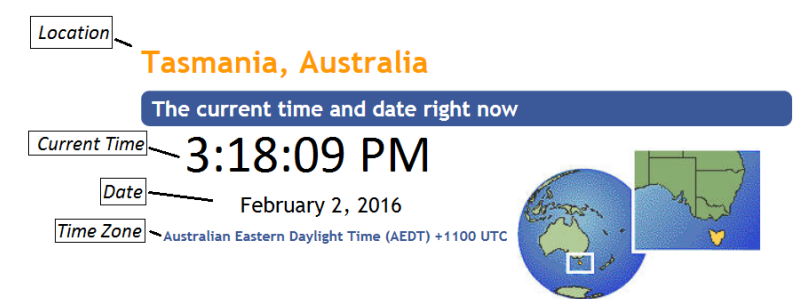

Continued...

- b. Use the Fortran Medic utility as follows:
  - Download and run the latest Medic as per Appendix A.1.
  - After the utility is done retrieving information, scroll down to "Machine Info", and note the time zone, date and time that the computer should be set to:

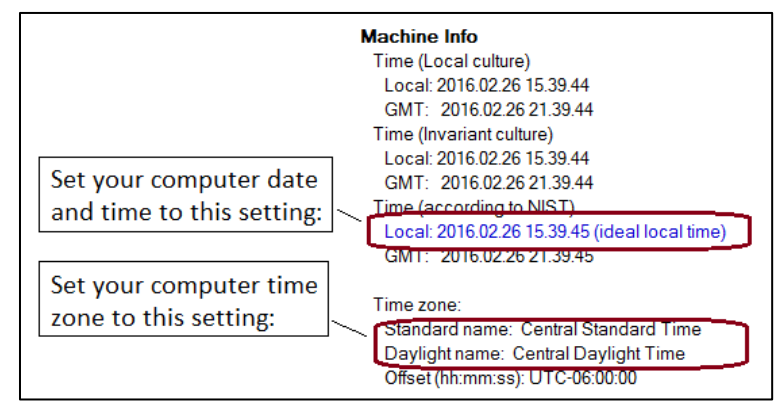

• If your computer time is different from the global time by more than three minutes, you will see the following error in the conflicts section:

Your system clock is not synchronized to global network time.

Right-clicking on the error will display instructions on setting the correct time, date and time zone.
 An example is shown in the following screenshot; more detailed instructions are below, in Steps (2) and (3):

| Incorrect System Time                                                                                                    | -23                  |
|----------------------------------------------------------------------------------------------------|----------------------|
| <ul> <li>Your system clock must be correctly set in order to use the MyUpdater ut certificate-based licensing.</li> <li>Currently, your system clock is off by about 00:28:03 (HH:MM:SS).</li> <li>As of right now, <ul> <li>The incorrect local time is: ***</li> <li>The expected local time is: ***</li> </ul> </li> <li>Your system clock may be corrected as follows: <ul> <li>Open the Windows Control Panel and browse to the 'Date and Time'' set.</li> <li>Ensure that the correct time zone is specified.</li> <li>Set your system clock ahead by 28 minutes.</li> <li>On the Medic, select Actions   Start to re-check your system time.</li> <li>Make further adjustment to your system clock as necessary.</li> </ul> </li> </ul> | ility or<br>ettings. |
| ОК                                                                                                    |                      |

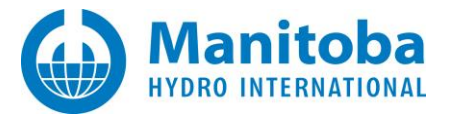

Continued...

- 2. Configure the correct time zone, date and time on your computer as follows:
  - a. From your Windows Start menu, browse to: Control Panel | Clock, Language and Region | Date and Time, then select "Change time zone".

| Pate and Time                                                                             |   |
|-------------------------------------------------------------------------------------------|---|
| Date and Time Additional Clocks Date: February-2-16 Time: 3:24:50 PM Change date and time | Ĩ |
| Time zone                                                                                 |   |

b. Select the correct time zone from the drop-down menu (as determined in Step (1)), then select "OK".

| Time Zone Settings     |                        | X                       |
|------------------------|------------------------|-------------------------|
| Set the time zone:     |                        |                         |
| Time zone:             |                        | $\overline{\mathbf{O}}$ |
| Current date and time: | February-2-16, 3:16 PM |                         |
|                        | OK Car                 | ncel                    |

c. Select "Change date and time":

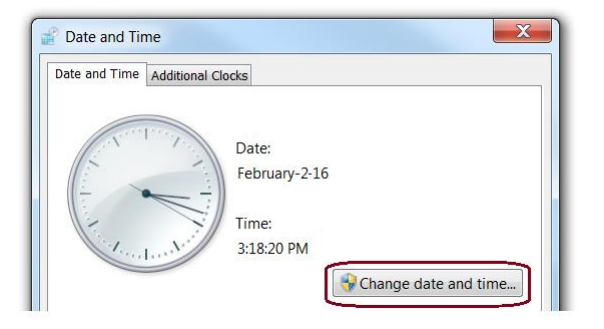

Continued...

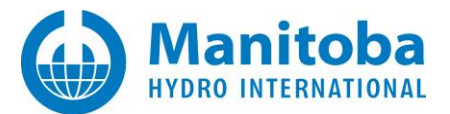

d. Select the correct date and time (as determined in Step 1), then select "OK":

| alt |    | b.d | . 20  | 1.4  | _  |    | Tu | NC. | 1     | 1     |    |
|-----|----|-----|-------|------|----|----|----|-----|-------|-------|----|
|     |    | Tu  | y, 20 | -4-4 |    | ÷. |    | 1   | 21    | 1     | 1  |
| 20  | 20 | 10  | 6     | 2    | 1  | 5  |    | 1   | 1     | 1     |    |
| 6   | 7  | 8   | ¢.    | 10   | 1  | 12 |    | =   |       | *     | -  |
| 13  | 14 | 15  | 16    | 17   | 18 | 19 |    | 12  | /     | -     | 31 |
| 20  | 21 | 22  | 23    | 24   | 25 | 26 |    | 1   | 1     |       | 1  |
| 27  | 28 | 29  | 30    | 31   | 1  | 2  |    | 4   | La    | 1.44  | 1  |
| 3   | 4  | 5   | б     | 7    | 8  | 9  |    | -   | _     |       | -  |
|     |    |     |       |      |    |    |    |     | 10:39 | 204A  | M  |
|     |    |     |       |      |    |    |    |     |       | 0.001 |    |
|     |    |     |       |      |    |    |    | 100 |       |       |    |
|     |    |     |       |      |    |    |    |     |       |       |    |
|     |    |     |       |      |    |    |    |     |       |       |    |

3. If you are unable to log in to MyUpdater or activate a certificate license, repeat Steps (1) and (2) to further refine and correct the time.

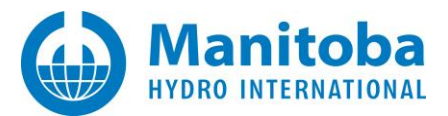

#### DOCUMENT TRACKING

| Rev. | Description                                                                  | Date         |
|------|------------------------------------------------------------------------------|--------------|
| 0    | Initial. All content was moved over from the Resolving PSCAD Issues document | 25/Apr/2019  |
| 1    | Sorted materials into new sections;<br>Added Sections 3.2, 3.3 and 3.4       | 20/Aug /2019 |
| 2    | Added Sections 3.5 and 3.6, and Appendices A and B                           | 17/Jun/2020  |

Copyright © 2020 Manitoba Hydro International Ltd. All Rights Reserved.